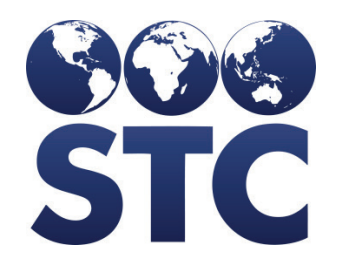

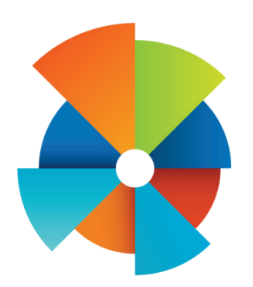

# VOMS Known Issues

V2.16.12

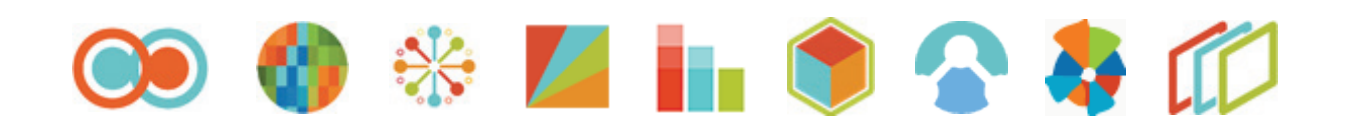

# **Table of Contents**

| On the Define Drop-Down Lists page the cursor takes multiple clicks for the cursor to appe | ear<br>1 |
|--------------------------------------------------------------------------------------------|----------|
|                                                                                            |          |
| Order set name box is sluggish                                                             | 2        |
| Wastage Graph Updates                                                                      | 3        |
| Login Delay                                                                                | 4        |
| Some Drop-down selections are not appearing in defined list                                | 5        |
| Unintentional Data Persistence                                                             | 6        |
| Shipping Address Display                                                                   | 7        |
| Funding Source Display                                                                     | 8        |
| 'View Order History' window is not displaying Order History                                | 9        |

### On the Define Drop-Down Lists page the cursor takes multiple clicks for the cursor to appear

**Description:** When 'Add Row' is selected on the Define Drop-Down Lists page the cursor takes multiple clicks for the cursor to appear in both the Drop-Dow Value and Description boxes. Clicking multiple times resolves issue.

Version Affected: VOMS v2.16.12

Who Identified the Issue: STC

**Priority:** Medium

Date: 12/18/2016

#### **Steps to Test:**

- 1. Login to VOMS
- 2. Navigate to Admin & Settings > Define Drop-Down Lists
- 3. Expand a Drop-Down section
- 4. Click on 'Add Row'
- 5. A new row is added
- 6. Notice the cursor appears in the Drop-Down Value/Description boxes after multiple clicks

**Expected Results:** When 'Add Row' is selected the cursor will appear right away in the Drop-Down Value box.

**Actual Results:** When 'Add Row' is selected the cursor appears after multiple clicks in the Drop-Down Value box.

### Order set name box is sluggish

**Description:** As a user with the ability to Define an Order Set when a new order set is being created the Order Set name box has a slight delay when typing.

Version Affected: VOMS v2.16.12

#### Who Identified the Issue: STC

#### **Priority:** Medium

Date: 12/18/2016

#### **Steps to Test:**

- 1. Login to VOMS
- 2. Navigate to Admin & Settings > Define Order Set
- 3. Click <Add new Order set >
- 4. Add New Order Set page opens
- 5. Click on the Order Set Name box
- 6. Notice that typing and using the backspace is sluggish

**Expected Results:** When typing in the Order Set Name box the cursor should be able to keep up with the keyboard keys.

**Actual Results:** When typing in the Order Set Name box the cursor is not able to keep up with the keyboard keys.

### **Wastage Graph Updates**

**Description:** The Wastage Graph on the Landing page is displaying slightly dated numbers based on calculation changes made to the way Dose Correction is handled.

Version Affected: VOMS v2.16.12

Who Identified the Issue: STC

**Priority:** Medium

**Date:** 12/18/2016

**Expected Results:** Wastage graph will display up to date calculations based on adjustments made through dose changes.

**Actual Results:** Wastage graph shows all but two updated calculations based on adjustments made through dose changes.

# **Login Delay**

**Description:** Upon login to VOMS there may be a delay in time before the page fully loads.

Version Affected: VOMS v2.16.12

Who Identified the Issue: STC

**Priority: Medium** 

Date: 12/20/2016

#### **Steps to Test:**

- 1. Navigate to login page
- 2. Enter Username
- 3. Enter Password
- 4. Click Login
- 5. Notice the possible delay in login before the page fully loads

**Expected Results:** Upon clicking Login the page should load relatively quickly.

**Actual Results:** Upon clicking Login the page can have a delay in fully loading.

### Some Drop-down selections are not appearing in defined list

**Description:** On some of the Drop-down selections all selection options are not visible to the user.

Version Affected: VOMS v2.16.12

Who Identified the Issue: STC

**Priority: Medium** 

Date: 12/20/2016

#### Steps to Test: (example on Reasons for Rejecting Shipment drop-down)

- 1. Login to VOMS
- 2. Navigate to Orders & Returns
- 3. Select Orders & Transfers
- 4. Click on the Action 'Receive' for an Approved Order
- 5. Enter the lot number and expiration date
- 6. Enter a receipt quantity less than the approved quantity
- 7. Click on the Adjust button
- 8. Notice the drop-down is not populating all the values as seen from the Admin & settings > Define Drop-Down Lists > Reason for Rejecting Shipment

**Expected Results:** The "Adjust receipt quantity' window Reason drop-down should display all the values from the Define Drop-Down Lists > Reason for Rejecting Shipment that are displayed using the 'Display' checked box(s) that are selected.

**Actual Results:** The "Adjust receipt quantity' window Reason drop-down is not displaying all the values from the Define Drop-Down Lists > Reason for Rejecting Shipment that are displayed using the 'Display' checked box(s) that are selected.

**Note:** This is a generic issue that may apply to multiple drop-downs.

### **Unintentional Data Persistence**

**Description:** On certain pages data is being saved when users navigate to and from the page. Upon clicking refresh the issue is resolved.

Version Affected: VOMS v2.16.12

#### Who Identified the Issue: STC

#### **Priority: High**

Date: 12/20/2016

#### **Steps to Test:**

- 1. Login to VOMS
- 2. Navigate to Orders & Returns
- 3. Click Orders & Transfers
- 4. Click Create New Order
- 5. Choose an Order Set
- 6. Enter Doses Requested
- 7. Click Next
- 8. Navigate to the Inventory Menu
- 9. Navigate back to Orders & Returns
- 10. Click Orders & Transfers
- 11. Click Create Order
- 12. Notice the Order Set previously selected is displayed along with previously entered Doses Requested

**Expected Results:** During the Create Order process if a user navigates away from the page and returns, the previously selected Order Set should not be displayed.

**Actual Results:** During the Create Order process if a user navigates away from the page and returns, the previously selected Order Set is displaying.

**Note:** This may affect various other pages throughout the application. Right now, when changing any page, data is not cleared. Users must perform a full page refresh after every major action or unexpected and hidden errors can occur.

# **Shipping Address Display**

**Description:** If Shipping Times are not defined on the Org/Fac Maintenance page users will receive a message in the Shipping Address section on the last step of the create order workflow process stating 'Unavailable'. Specifying Shipping Times on the Org/Fac Maintenance page will resolve issue.

Version Affected: VOMS v2.16.12

#### Who Identified the Issue: STC

**Priority: Low** 

Date: 12/21/2016

#### **Steps to Test:**

- 1. Login to VOMS
- 2. Select an Org/Fac
- 3. Navigate to Orders & Returns
- 4. Click on Orders and Transfers
- 5. Continue through the create order process
- 6. On the final step of the order process notice the Unavailable message in the Shipping Address section ONLY if address is not defined on the Org/Fac Maintenance page

**Expected Results:** Shipping Address should display in the Shipping Address section.

**Actual Results:** Users receive a message in the Shipping Address section on the last step of the create order workflow process stating 'Unavailable'.

## **Funding Source Display**

**Description:** If 'Enable Track Funding Source at Public/Private Only' is checked the user should see the funding column display as only "Pub" irrespective of funding source to be "SPLIT VFC OR 317".

Version Affected: VOMS v2.16.12

#### Who Identified the Issue: STC

#### **Priority:** Medium

Date: 12/21/2016

#### **Steps to Test:**

- 1. Login to VOMS
- 2. Navigate to Admin & Settings
- 3. Select Properties
- 4. Ensure 'Enable Track Funding Source at Public/Private' is checked
- 5. Select an Org/Fac
- 6. Navigate to Orders & Returns
- 7. Select Orders & Transfers
- 8. Click on an order to receive
- Notice the funding source column displayed shows all funding source I.E "SPLIT VFC OR 317 OR STATE"

**Expected Results:** The funding source column should display only "Pub" irrespective of funding source to be "SPLIT VFC OR 317".

**Actual Results:** The funding source column is displaying funding sources as "SPLIT VFC OR 317".

# **'View Order History' window is not displaying Order History**

**Description:** Users are not able to view the last few submitted orders through the View Order History window for the current order to give recent order history.

Version Affected: VOMS v2.16.12

#### Who Identified the Issue: STC

#### **Priority:** Medium

Date: 12/21/2016

#### **Steps to Test:**

- 1. Login to VOMS
- 2. Select a state approver org
- 3. Navigate to Approvals & Management
- 4. Select Approve Orders
- 5. Click on any order
- 6. Click on the View History window
- 7. Notice that no order history is displaying

**Expected Results:** Upon clicking on the View Order History window past order information should display.

**Actual Results:** Upon clicking on the View Order History no past order information is displaying.